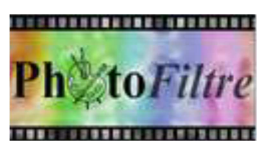

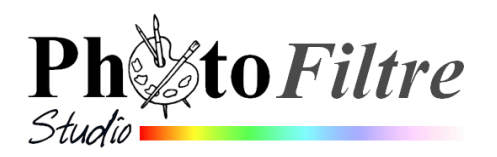

## Commande :

Outils, Définir comme papier peint

Par cette commande *PhotoFiltre* donne la possibilité de définir l'image *d'Arrière-plan* de votre *Bureau Windows*. Ceci sans passer par le *Panneau e configuration de Windows*.

La commande disponible est : Outils, Définir comme papier peint

Cette commande propose 3 sous menus

- Centrer (1)
- > Mosaïque (2)
- Ajuster à l'écran (3)

Si vous sélectionnez l'option *Centrer* (1) l'image ouverte dans *PhotoFiltre* sera affichée sur le *Bureau Windows* en position **centrée** par rapport à l'écran.

Si vous sélectionnez l'option *Mosaïque* (2) l'image ouverte dans *PhotoFiltre* sera dupliquée autant de fois que possible et affichée en **mosaïque** sur le *Bureau Windows*.

Si vous sélectionnez l'option *Ajuster à l'écran* (3) l'image ouverte dans *PhotoFiltre* occupera toute la surface de l'écran de votre *Bureau Windows*.

Pour chacun de ses choix, *PhotoFiltre* affiche une boite de dialogue pour confirmation.

Si vous cliquez sur *Oui*, l'image sera instantanément affichée en Fond d'écran.

## Important : pour information

L'image enregistrée comme papier peint à partir de *PhotoFiltre* est enregistrée dans le répertoire Windows de votre PC sous le nom : *Papier-peint-PhotoFiltre.bmp* 

| Mosaïque 2        |   |
|-------------------|---|
| Ajuster à l'écran | 3 |
|                   |   |

1

Centrer

| Confirmation   |                                           |
|----------------|-------------------------------------------|
| Voulez-vous dé | finir l'image actuelle comme papier peint |
|                |                                           |